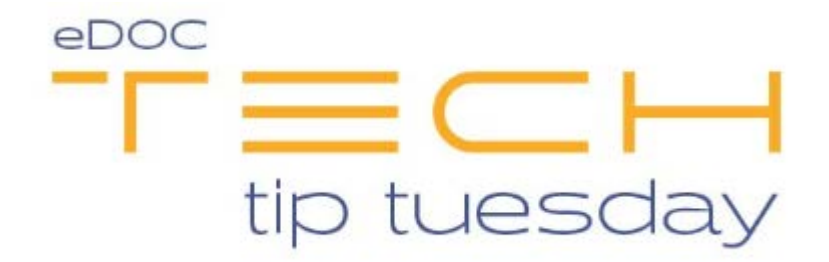

## Tech Tip #5: Pending Batches in CheckLogic

The **Pending Batch** feature in CheckLogic allows you to put a partial batch on hold to be completed later that same day. To do this, click on the **Pending**button on the upper right hand side of the CheckLogic screen. Once a pending batch is reloaded, additional checks may be added to the batch and reject/repair may be completed before the batch is submitted.

| CheckLogic<br>Scanitems I Val | 5date Items   Val  | idate Betch |                                                                                                    |                   |                            | (Baist) | Tammaly Capture Batch Search Reports Manage<br>Cascel   Logoff |
|-------------------------------|--------------------|-------------|----------------------------------------------------------------------------------------------------|-------------------|----------------------------|---------|----------------------------------------------------------------|
| Validate Batch                |                    |             |                                                                                                    |                   |                            |         |                                                                |
| Batch Sum                     | imary              |             |                                                                                                    |                   |                            |         |                                                                |
| Batch ID:                     | 1000773            | Teller      | ALC: NOT                                                                                                    | 1                 | otals Match                | /       |                                                                |
| Branch ID:                    |                    | Work Type:  | Tranat                                                                                                    |                   |                            |         |                                                                |
| Date/Time:                    | 05/02/18 15 36     | Item Count: | 13                                                                                                    |                   |                            |         |                                                                |
| Scanned By                    | KOHESBAD           | Total Amoun | e507.78                                                                                                    |                   |                            |         |                                                                |
| Databa Marana                 |                    |             |                                                                                                    |                   |                            |         |                                                                |
| Batch items                   |                    |             |                                                                                                    |                   | 1071                       |         |                                                                |
| 1 1000000000                  | M 244017053 00047  | 1012 6415   | 050                                                                                                    | 75 00/445         | K266017053C00067695246659  |         |                                                                |
| 2 1000000066                  | 244017053 00047    | 6952 6657   | 0557                                                                                                    | 150.00Valid       | 12440170530000476952/6657  |         |                                                                |
| 3 1000000070                  | 244017053 00047    | 6952 6351   | 6351                                                                                                    | 158.11Valid       | C266017053C00067695246351  |         | i i i i i i i i i i i i i i i i i i i                          |
| 4 1000000070                  | 244017053 00011    | 2899 1555   | 1555                                                                                                    | 5000.00Valid      | G2640170530000112899/1555  |         |                                                                |
| 5 1000000070                  | 22 244017053 00047 | 6952 6274   | 6274                                                                                                    | 124.78Valid       | 12440120530000476952/6274  |         |                                                                |
| 5 1000000070                  | 33 244017053 00047 | 8952 6658   | 6658                                                                                                    | 200.00Valid       | 12440170530000476952/6658  |         |                                                                |
| 7 1000000070                  | 244017053 00047    | 6952 6665   | 0665                                                                                                    | 25.36User Overno  | N 1244017053000476952/6665 |         |                                                                |
| 8 1000000070                  | 05 244017053 00047 | 6952 6656   | 6656                                                                                                    | 56.92Valid        | \$2440170535000476952#6656 |         |                                                                |
| 9 1000000070                  | 244017053 00047    | 6952        |                                                                                                    | 15.37User Overric | 00 12440170530000476952#   |         |                                                                |
| 10 10000000070                | 07 244017053 00047 | 6952 6278   | 6278                                                                                                    | 66.74Valid        | \$244017053000476952#6278  |         |                                                                |
| 11 1000000070                 | 08 244017053 00047 | 6952 6276   | 6276                                                                                                    | 78.70Valid        | C2640170530000476952/6276  |         |                                                                |
| 12 10000000070                | 29 244017053 00047 | 6952 6680   | 6580                                                                                                    | 555.55Valid       | C266017053000047695246680  |         |                                                                |
| 13 100000007                  | 9 244017053 00011  | 2009 1007   | 1007                                                                                                    | Laward            | 4244047033400044284496537  |         |                                                                |
| _                             |                    | _           |                                                                                                    |                   |                            | <br>    |                                                                |
| <                             |                    |             | All Annual Control of Control of |                   |                            | - 1     | <b>e</b> >                                                     |
| KCHESIBRO Ang 62              | 2018 1554          |             |                                                                                                    |                   |                            |         | e000 kmovabore                                                 |

One the Pending button has been clicked, the following message will display.

- Answer **Yes** to put the batch in **Pending** (on Hold)
- Answer *No* to keep the batch open

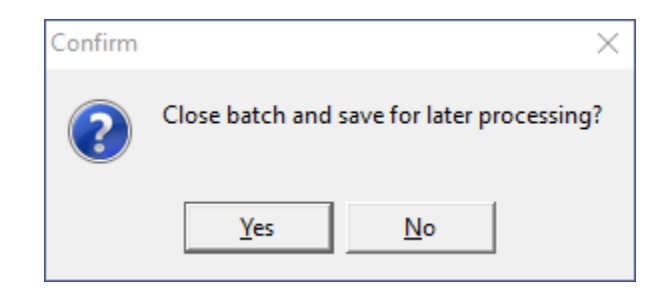

If you select **Yes**, you will see the batch on the **Active Batches** screen in a **Pending** Status.

Caution - *Pending batches must be Deleted or Loaded/completed before end of day (EOD).* If a batch is left in a Pending status it will skew the totals on your EOD reports.

| CheckLogic                 |                  |                     |                |                |         |
|----------------------------|------------------|---------------------|----------------|----------------|---------|
| Batch Summary              |                  |                     |                |                |         |
| V Quick Batch Filters      | V Active Batches |                     |                |                |         |
| Scanned By: ALL            | - Status Bato    | th ID Date          | Work Type Iten | n Count Amount | Message |
| Teller ID: ALL             | Pending 10007    | 73 08/02/2018 15:36 | Transit 13     | 6507.78        |         |
| Work Type: ALL             |                  |                     |                |                |         |
| ▶ Today's Deposits - \$.00 |                  |                     |                |                |         |
| Previous Deposits          |                  |                     |                |                |         |
| Search Checks              |                  |                     |                |                |         |
|                            |                  |                     |                |                |         |
|                            |                  |                     |                |                |         |
|                            |                  |                     |                |                |         |

## **Delete a Pending Batch**

If the *Pending* batch has been rescanned and is no longer needed, it must be deleted.

## To Delete a Pending Batch:

- Look for the dollar amount of the Pending Batch under Today's Deposits and Previous Deposits.
- 2. If you find the batch amount, it is okay to delete the **Pending** batch.
- 3. Click on the **Pending** batch line item on the **Active Batches** screen.
- The batch detail will be displayed on the bottom half of the screen and three black buttons will be enabled on the upper right hand side of the screen, **Delete**, **Load and Refresh.**

| \varTheta CheckLope Branch                                                                                                |                                                                                                    |                                                                                                    |                                                                                                    | - 0                                                                | >     |
|----------------------------------------------------------------------------------------------------|----------------------------------------------------------------------------------------------------|----------------------------------------------------------------------------------------------------|----------------------------------------------------------------------------------------------------|--------------------------------------------------------------------|-------|
| CheckLogic                                                                                                    |                                                                                                    |                                                                                                    |                                                                                                    | Batch Summary Capture Batch   Search   Reports   M                 | ana p |
| Betch Sammary                                                                                                    |                                                                                                    |                                                                                                    |                                                                                                    | Le                                                                 | gott  |
| ✓ Oulck Blatch Filters           Scanned By:         ALL           Tetler R:         ALL           Work Type:         ALL | Active Batches                                                                                                    | Vigels Type Item Count Amount<br>55.36 Transit 13 6567.78                                                                                                    | Message                                                                                                    |                                                                    | 2     |
| ▼ Today's Deposits - 5.00<br>Tame   Batch ID   Status   Amount                                                            |                                                                                                    |                                                                                                    |                                                                                                    |                                                                    |       |
|                                                                                                    | V Deposit Details - 1000773                                                                                                    |                                                                                                    |                                                                                                    |                                                                    |       |
|                                                                                                    | tern Seq No .: Route No Account                                                                                                    | Serial No PC Tran Code Amount                                                                                                    | Validation Eatch ID MICR                                                                                                    |                                                                    |       |
| Previous Deposits                                                                                                    | 10000000588 244017053 000476952<br>10000000589 244017053 000476952                                                                                                    | 6657 6657 150.00Va                                                                                                    | M2 1000773 12440470531000476952464<br>M2 1000773 12440470531000476952464                                                                                                    | 1659<br>1657                                                       |       |
| Search Checks                                                                                                    | 1000000010         24411153         00047812           1000000010         2441153         00047812           1000000010         2441153         00047812           1000000010         2441153         00047812           1000000010         2441153         00047812           1000000010         2441153         00047812           1000000010         2441153         00047812           1000000010         2441153         00047812           1000000010         2441153         00047812           1000000010         2441153         00047812           1000000010         2441153         00047812 | 331         0.33         194 HW           1055         105         500 CMW           10716         6774         104 HW           10776         6776         124 HW           10787         6776         125 HW           10797         6956         605 CWW           10797         6778         63 Arx           4278         4277         73 DWW           4689         865 SWW         155 SWW           1597         1557         1.25WW                                                                                                    | aid         00077         C24441793 SC0004/4432944           aid         00077         C24441793 SC0004/443294           aid         00077         C24441793 SC0004/443294           aid         00077         C24441793 SC0004/443294           aid         00077         C24441793 SC0004/443294           aid         00077         C24441793 SC0004/443294           aid         00077         C24441793 SC0004/443294           aid         00077         C24441793 SC0004/443294           aid         00077         C24441793 SC0004/443294           aid         00077         C24441793 SC0004/443294           aid         00077         C24441793 SC0004/443294           aid         000777         C24441793 SC0004/443294 | 151<br>275<br>276<br>276<br>276<br>276<br>276<br>266<br>276<br>557 |       |
|                                                                                                    | <                                                                                                    | All Alexandra Alexandra Al |                                                                                                    | And And And And And And And And And And                            | ) >   |

Click **Delete.** Confirm the batch ID displayed in the confirmation window matches that of the **Pending** batch. Click Yes to Delete the pending batch.

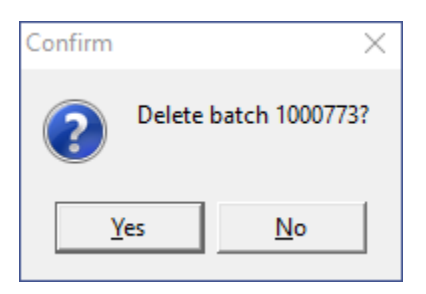

## Complete / Submit a Pending Batch

- Click on the **Pending** batch line item on the **Active Batches** screen.
- Click *Load*.

| 😝 CheckLopic Brench                                                                                                    |                                                                                                    |                                                                                                    |                                                                                                    |                                                                                                    |                                                                                                    | - 0 ×                            |
|----------------------------------------------------------------------------------------------------|----------------------------------------------------------------------------------------------------|----------------------------------------------------------------------------------------------------|----------------------------------------------------------------------------------------------------|----------------------------------------------------------------------------------------------------|----------------------------------------------------------------------------------------------------|----------------------------------|
| CheckLogic                                                                                                    |                                                                                                    |                                                                                                    |                                                                                                    |                                                                                                    | Batch Summary Captor                                                                                            | Batch   Search   Reports   Manap |
| Betch Sammary                                                                                                    |                                                                                                    |                                                                                                    |                                                                                                    |                                                                                                    |                                                                                                    | Logoli                           |
| V Oakk Harth Fährer,           Sannerd Ry,         ALL           Totor B:         ALL           Wark Type;         ALL           V Totory's Deposits - 5.00           Timer ( Bach ID )         Status   Ancent | Active Batches      State     Penday     1000773     Officients                                                                                                    | 536 Transi 13                                                                                                    | Court Annuart Message<br>6667.78                                                                                                    |                                                                                                    |                                                                                                    |                                  |
|                                                                                                    | Deposit Details - 1000773     Isen Seg No. Route No. Account                                                                                                    | Serial No PC Tran Co                                                                                                    | de Amount Validation Batch B                                                                                                    |                                                                                                    |                                                                                                    |                                  |
| Previous Deposits                                                                                                    | 100000000599 244017053 000476952                                                                                                    | 6657 6657                                                                                                    | 150.00Valid 1000773                                                                                                    | C244017053000047695246657                                                                                                    |                                                                                                    |                                  |
| Search Checks                                                                                                    | 1000000170 2441753 00156<br>1000000171 2441753 00156<br>1000000171 2441753 00156<br>1000000171 2441753 001761<br>1000000171 2441753 004765<br>1000000170 2441753 004765<br>1000000170 2441753 004765<br>1000000170 2441753 004765 | 8351         8351           9555         1558           8274         6274           9568         9558           9605         9656           6656         9556           6278         6278           6278         6278           6278         6278           6200         6800           1557         1557 | 198 11946 1000773<br>5000,00946 1000773<br>124 78946 1000773<br>200,07946 1000773<br>20,07946 1000773<br>20,580,060,000773<br>58,590,000 1000773<br>10,370,460 1000773<br>585,590,461 1000773<br>1,290,461 1000773 | Q2440370534C000474327A655<br>Q2440370534C00142849A355<br>Q2440370534C000474327A655<br>Q2440370534C000474327A655<br>Q2440370534C000474327A655<br>Q2440370534C000474327A655<br>Q2440370534C000474327A656<br>Q2440370534C000474327A656<br>Q2440370534C000474327A656 |                                                                                                    |                                  |
|                                                                                                    | <                                                                                                    | Clime<br>Roy Mayorman<br>Market Market Andrews<br>Class 10014000474334                                                                                                    | 8.2.//<br>1.1750<br>6.02.//<br>1.050<br>000<br>000<br>000<br>000<br>000<br>000<br>000                                                                                                    |                                                                                                    | Augusta a secondaria a secondaria a secondaria a secondaria a secondaria a secondaria a secondaria a secondaria | 8                                |

The batch Summary screen is displayed:

| 😧 DestLape Banch                                           | - u x                                             |
|------------------------------------------------------------|---------------------------------------------------|
| CheckLogic                                                 | Bahls Summary Capture Batch Search Reports Manage |
| Scan Items                                                 | Cancel   Logoff                                   |
| Enter Batch Summary                                        | Pendra Her                                        |
| Batch Summary                                              |                                                   |
| Batch ID: 1001773 Teller: 🗠 🖃 Add Items                    |                                                   |
| Branch ID: 1 Work Type: Trunt • Added hems Count:          |                                                   |
| Date/Time: 0802183538 hem Count: 13 Added hems Amount.     |                                                   |
| Scanned By: KOR5880 Total Amount: 100771 Call Section 1488 |                                                   |
|                                                            |                                                   |
| Current Scenner                                            |                                                   |
| Caron CR 2555                                              |                                                   |
|                                                            |                                                   |
|                                                            |                                                   |

*Additional items may now be added to the batch if necessary.* Enter the number of items and Dollar Amount under the *Add Items* header. The CheckLogic software will automatically recalculate the batch totals (items and \$\$ totals). Scan the additional items.

If all items are already in the batch, click *Next*, this will display the *Review and Repair Items* screen.

|                                                                                                    |                                                                                                    |                                                                                                    |                                                                                                    | Birth Commerce Cartery Roats   Description 1 |
|----------------------------------------------------------------------------------------------------|----------------------------------------------------------------------------------------------------|----------------------------------------------------------------------------------------------------|----------------------------------------------------------------------------------------------------|----------------------------------------------|
| n Items   Validate Items                                                                                                    |                                                                                                    |                                                                                                    |                                                                                                    | Cancel   1                                   |
| Review and Repair Items                                                                                                    |                                                                                                    |                                                                                                    |                                                                                                    | Color Dada Pester Rat Ret                    |
|                                                                                                    |                                                                                                    |                                                                                                    | Constraint         3-2.11           Internet Unit of the state         5-7.11           Constraint         5-7.11           Constraint         5-7.11           Constraint         5-7.11           Constraint         5-7.11           Constraint         5-7.11           Constraint         5-7.11           Constraint         5-7.11           Constraint         5-7.11           Constraint         5-5.54                                                                                                    | 600<br>275-2<br>2 문<br>-                     |
|                                                                                                    |                                                                                                    |                                                                                                    |                                                                                                    |                                              |
|                                                                                                    |                                                                                                    |                                                                                                    |                                                                                                    |                                              |
| Serial No. EPC Routing No.<br>6.59 P 20 (244017053)                                                                                                    | Acces                                                                                                    | Code                                                                                                    | Amount Validation<br>DD / Volver -                                                                                                    |                                              |
| Serial No. EPC Booting No.<br>659 P 2 2440147053 (<br>m Type: Business Check (Begular Check)                                                                                                    | Acces<br>000476952                                                                                                    | Code<br># 6659 /# 751                                                                                                    | Answell Validation<br>DD 0 Not • Click to Override                                                                                                    |                                              |
| Serial No. EPC Routing No.<br>6.59 (4 ) (2 244017053 )<br>m Type: Business Check (Regular Check)                                                                                                    | Acces<br>(000476952                                                                                                    | 186. Code<br> # 6659  # 751                                                                                                    | Amaset Windows<br>DD ↓ 0 1 we ·                                                                                                    |                                              |
| Serial No. EPC Reading No.<br>659    # (\$ 24.60.89053) v<br>n Type: Basiness Check (Regular Check)<br>Batch Rems                                                                                                    | Acces<br>000476952                                                                                                    | 186. Code<br> #  6659  #  751                                                                                                    | Arouse Valdation<br>DC / O var · Citat to Overvide                                                                                                    |                                              |
| Serial No. EPC Resting No.<br>559 al el el 2 (2 k k D k 90 53 )<br>h Type: Business Check (Regular Check)<br>atch Rems<br>Nm Rom Seg No. Roule No. Acces                                                                                                    | Access<br>DDD&76.952                                                                                                    | Chain Code<br>de 559 / 753                                                                                                    | Amount NetWork Constant of Constant of Con |                                              |
| serial ka. DC Routing Ka.<br>54 a b (24⊾0±7053)<br>Type: Business Check (Regular Check)<br>atch Items<br>m Rm Seq No Route Ka Account<br>1000000000 244017505 0004768                                                                                                    | Access<br>DDD476952<br>dDD476952                                                                                                    | Code<br>66559 / 253<br>PC Tran Code<br>Amount Valid<br>1009 75 00 valid                                                                                                    | Amount         Withdown           C         P         0 (bit of the model)           *         Click to the model         Click to the model           Motor         McClick         McClick           K24-6115 7/05 14/2010/V/54155 2/AL5.54         McClick         McClick                                                                                                    |                                              |
| Interfere         EPC         Reading Bits           S4         M         21         24.601.9705.31           Type: Bestinese Check (Regular Check)         Reading Bits         Reading Bits           tch Rems         24.87707.53         20.607785           10000000009         24.40717053         00.607895                                                                                                    | Access<br>000% 76 95 2<br>5 5054 NO<br>2 5055                                                                                                    | Code         Code           # 6659         # 75.1           PC Tran Cool         Amount         9/25           656         75.00/and         9/25           6557         150.00/and         5/25                                                                                                    | Annuel         Westown           Image: Construction         Image: Construction           Image: Construction         Model           Image: Construction         Model <td>(See Tax)</td>                                                                                                    | (See Tax)                                    |
| ena Ba, DPC Buoting Ba,<br>14 (F) (C (24-40.17.05.1 b)<br>Type: Boolmass Check (Regular Check)<br>Toch Teems<br>10000000000 Autor Thio<br>10000000000 Autor Thio<br>10000000000 Autor Thio<br>10000000000 Autor Thio<br>10000000000 Autor Thio<br>10000000000 Autor Thio<br>10000000000 Autor Thio<br>10000000000 Autor Thio<br>10000000000 Autor Thio<br>100000000000 Autor Thio<br>100000000000 Autor Thio<br>100000000000 Autor Thio<br>1000000000000 Autor Thio<br>1000000000000000000 Autor Thio<br>1000000000000000000000000000000000000                                                                                                    | Access<br>CCC & 76 95 2<br>CCC & 76 95 2<br>CCC & 76                                                                                                    | Code         Code           # 6459         # 751           PC Tran Code         Amount         Valid           655         75 500/mid         657           6351         150 10/mid         531                                                                                                    | Amount         Weakford           Image: Control of the control of the control of t                                                           |                                              |
| PC         Neurona No.           14         1         2         2 AUGUST 200           19         1         2         2 AUGUST 200           19         1         2         2 AUGUST 200           19         1         1         2         2 AUGUST 200           10000000000         2 AUGUST 200         AUGUST 200         AUGUST 200           10000000000         2 AUGUST 200         AUGUST 200         AUGUST 200           100000000000         2 AUGUST 200         AUGUST 200         AUGUST 200                                                                                                    | Access<br>COD & 76 95 2<br>5 6050<br>2 6057<br>2 6057<br>2 6051<br>9 1555                                                                                                    | Code         Code           # 6659         # 51           PC Tran Code         Amount         Vario           6657         150 000vario         6551         156 5000 00vario           555         5000 00vario         5000 00vario         5000 00vario                                                                                                    | Annual         Westown           Image: Construction         Image: Construction           Image: Construction         Model           Image: Construction         Model           Image: Constre         Model                                                                                                    |                                              |
| wind No.         PC         Building No.           byger         a         C         2.4.6.0.12/05.1           byger         based Status         C         2.4.6.0.12/05.1           byger         based Status         Based Status         A.500           biological         based Status         Based No.         A.500           biological         biological         Celebration         A.500           biological         biological         Celebration         A.500           biological         biological         Celebration         A.500           biological         biological         Celebration         A.500           biological         biological         Celebration         A.500           biological         biological         Celebration         B.500           biological         biological         Celebration         B.500           biological         biological         Celebration         B.500           biological         biological         Celebration         B.500           biological         biological         Celebration         B.500           biological         biological         Celebration         B.500           biological         biological <td>Access<br/>CODE 76 95 2<br/>4<br/>5<br/>5<br/>5<br/>5<br/>5<br/>5<br/>5<br/>5<br/>5<br/>5<br/>5<br/>5<br/>5</td> <td>Code         Code           # 6659         # 75.0           PC Tran Code         Amount         Walk           657         75.00         2000           155         5000.00         1056           1555         124.7         124.7</td> <td>Material         Material           Image: Control of the state of the state</td> <td></td>                                                                                                    | Access<br>CODE 76 95 2<br>4<br>5<br>5<br>5<br>5<br>5<br>5<br>5<br>5<br>5<br>5<br>5<br>5<br>5                                                                                                    | Code         Code           # 6659         # 75.0           PC Tran Code         Amount         Walk           657         75.00         2000           155         5000.00         1056           1555         124.7         124.7                                                                                                    | Material         Material           Image: Control of the state of the state                                                            |                                              |
| International State         IPC         Benefities         Benefities         Benef                                                                                                    | Access<br>CODE 76.952<br>(CODE 76.952<br>(CODE 76.952)<br>(CODE 76.952)<br>(COD                                                                                                    | Cone         Cone           # 64534         # 75.0           #C Trans Cool         Annort         Vicio           657         150.00mail         0000           657         150.00mail         156           657         150.00mail         157           657         127.77mail         200.00mail                                                                                                    | Atomic         Watching           Image: Comparison of the comparison of the com                                                           |                                              |
| Interface         Interface         Interface <t< td=""><td>Access<br/>COD + 76 95 2<br/>5 6059<br/>2 6059<br/>2 6057<br/>2 6058<br/>2 6058<br/>2 6058<br/>2 6058<br/>2 6058</td><td>Code         Code           (#)         6.6.5.9         (#)         75.1           (%)         7.5.0         6.000.00         6.000.00           (%)         7.6.000.00         6.000.00         6.000.00           (%)         7.6.000.00         6.000.000.00         6.000.000.00           (%)         7.6.000.000.00         6.000.000.00         6.000.000.00           (%)         7.000.000.00         7.000.000.00         6.000.000.00           (%)         7.000.000.00         6.000.000.00         6.000.000.00           (%)         7.000.000.00         6.000.000.00         6.000.000.00           (%)         7.000.000.00         6.000.000.00         6.000.000.00           (%)         7.000.000.00         6.000.000.00         6.000.000.00           (%)         7.000.000.00         6.000.000.00         6.000.000.00           (%)         7.000.000.00         6.000.000.00         6.000.000.00           (%)         7.000.000.000.00         6.000.000.00         6.000.000.00           (%)         7.000.000.00         6.000.000.00         6.000.000.00         6.000.000.00           (%)         7.000.000.000.00         6.000.000.000.00         6.000.0000.000         6.000.000.00         6.</td><td>Mathematic         Mathematic           Image: Control of the strength         Image: Control of the strength           Image: Control of the strength         Image: Control of the strength</td><td></td></t<> | Access<br>COD + 76 95 2<br>5 6059<br>2 6059<br>2 6057<br>2 6058<br>2 6058<br>2 6058<br>2 6058<br>2 6058                                                                                                    | Code         Code           (#)         6.6.5.9         (#)         75.1           (%)         7.5.0         6.000.00         6.000.00           (%)         7.6.000.00         6.000.00         6.000.00           (%)         7.6.000.00         6.000.000.00         6.000.000.00           (%)         7.6.000.000.00         6.000.000.00         6.000.000.00           (%)         7.000.000.00         7.000.000.00         6.000.000.00           (%)         7.000.000.00         6.000.000.00         6.000.000.00           (%)         7.000.000.00         6.000.000.00         6.000.000.00           (%)         7.000.000.00         6.000.000.00         6.000.000.00           (%)         7.000.000.00         6.000.000.00         6.000.000.00           (%)         7.000.000.00         6.000.000.00         6.000.000.00           (%)         7.000.000.00         6.000.000.00         6.000.000.00           (%)         7.000.000.000.00         6.000.000.00         6.000.000.00           (%)         7.000.000.00         6.000.000.00         6.000.000.00         6.000.000.00           (%)         7.000.000.000.00         6.000.000.000.00         6.000.0000.000         6.000.000.00         6. | Mathematic         Mathematic           Image: Control of the strength         Image: Control of the strength           Image: Control of the strength         Image: Control of the strength                                                                                                    |                                              |
| Sector         DEC         Benerics PA           get         (* 1.4.5.4.5.5.3.1.5.1.5.3.1.5.1.5.3.1.5.1.5.5.3.1.5.1.5                                                                                                    | Access<br>COD + 76 95 2<br>COD + 76 95 2<br>COS<br>2 6051<br>2 6051<br>2 6055<br>2 6055<br>2 6055<br>2 6055<br>2 6055<br>2 6055                                                                                                    | Cole         Cole           In         LES.V         IP         75.1           PC         Tam Cool         Annual         VCI           Cole         20         Cole         VCI           Cole         100         Cole         VCI           Cole         100         Cole         VCI           Cole         100         Cole         VCI           Cole         200         Cole         Cole           Cole         25         Cole         Cole           Cole         25         Cole         Cole           Cole         25         Cole         Cole           Cole         25         Cole         Cole           Cole         25         Cole         Cole           Cole         25         Cole         Cole                                                                                                    | Material         Material           Image: Control of the Control of the Control of                                                           |                                              |
| Instruction         Control         Amounts           Instruction         Control         Sector           Instruction         Control         Sector           Instruction         Sector         Sector           Instruction         Sector         Sector           Ins                                                                                                    | Access<br>CDDIk 76 9 52<br>4 Sectol No<br>2 6655<br>2 6351<br>6 1555<br>2 6351<br>2 6565<br>2 6565<br>2 6565<br>2 6555                                                                                                    | Code         Code           (#) 6.6.5.9         (#) 75.1           (*) 7000         Amount         Valid           (*) 7000         7000000         60000000           (*) 7000         70000000         600000000           (*) 7000         2000000000         60000000000000           (*) 7000         2000000000         6000000000000000000000000000000000000                                                                                                    |                                                                                                    |                                              |
| Image: Section 2016         Image: Section 2016                                                                                                    | Access<br>(100% 76.952<br>6500<br>6555<br>6555<br>6555<br>6555<br>2655<br>26                                                                                                    | Cole         Cole           In         LES.V         In         7.5.1           PC         Tam Cool         Annual         VCI           RC         Tam Cool         Annual         VCI           RC         Tam Cool         Annual         VCI           RC         Tam Cool         Annual         VCI           RC         Tam Cool         Annual         VCI           RC         Tam Cool         Annual         VCI           RC         Tam Cool         Annual         VCI           RC         Tam Cool         Annual         VCI           RC         Tam Cool         Annual         VCI           RC         Tam Cool         Annual         VCI           RC         Tam Cool         Annual         VCI           RC         Tam Cool         Annual         VCI           RC         Tam Cool         Tam Cool         Tam Cool           RC         Tam Cool         Tam Cool         Tam Cool           RC         Tam Cool         Tam Cool         Tam Cool           RC         Tam Cool         Tam Cool         Tam Cool           RC         Tam Cool         Tam Cool                                                                                                    | Advance         Westownic           Image: Control of the control of the control of                                                           |                                              |
| Control         Dec.         Decemption           Type:         Image: Control (Control (Contro (Contro (Contro) (Control (Contro (Contro) (Control (Contro) (Con                                                                                                    | Access<br>CCDL Y4 95 2<br>CCDL Y4 95 2<br>CCDL Y4 95 2<br>CC55<br>CC55 | Cole         Cole           IP         16.5.4         IP         75.1           IP         16.5.4         IP         75.1           IP         75.0         75.0         75.0           IP         75.0         75.0         75.0           IP         75.0         75.0         75.0           IP         17.0         75.0         75.0           IP         17.0         75.0         75.0           IP         17.0         75.0         75.0           IP         17.0         75.0         75.0           IP         17.0         75.0         75.0           IP         17.0         75.0         75.0           IP         17.0         75.0         75.0           IP         17.0         75.0         75.0           IP         17.0         75.0         75.0           IP         17.0         17.0         17.0                                                                                                    |                                                                                                    |                                              |
| Servet Show         DPC         Benome Sho           1         1         1         1         1         1         1         1         1         1         1         1         1         1         1         1         1         1         1         1         1         1         1         1         1         1         1         1         1         1         1         1         1         1         1         1         1         1         1         1         1         1         1         1         1         1         1         1         1         1         1         1         1         1         1         1         1         1         1         1         1         1         1         1         1         1         1         1         1         1         1         1         1         1         1         1         1         1         1         1         1         1         1         1         1         1         1         1         1         1         1         1         1         1         1         1         1         1         1         1         1         1                                                                                                    | Access<br>CCDL YA 952<br>CCDL YA 952<br>2 6057<br>2 6057<br>2 6056<br>2 6056<br>2 6056<br>2 6056<br>2 6056<br>2 6056<br>2 6056                                                                                                    | Code         Code           IP         LLS.V         IP         7.5.1           PC         Tame Code         Annuard         VCID           PC         Tame Code         Annuard         VCID           PC         Tame Code         Annuard         VCID           PC         Tame Code         Annuard         VCID           PC         Tame Code         Annuard         VCID           PC         Tame Code         Annuard         VCID           PC         Tame Code         Annuard         VCID           PC         Tame Code         Annuard         VCID           PC         Tame Code         Annuard         VCID           PC         Tame Code         Annuard         VCID           PC         Tame Code         Annuard         VCID           PC         Tame Code         Annuard         Tame Code           PC         Tame Code         Tame Code         Tame Code           PC         Tame Code         Tame Code         Tame Code           PC         Tame Code         Tame Code         Tame Code           PC         Tame Code         Tame Code         Tame Code                                                                                                    | Mathemic         Mathemic           Image: Control of the image of the image                                                            |                                              |

Complete repair on any items that require your attention. If no items require repair, click *Next* to advance to the *Validate Batch* screen. If in balance submit the Batch.

| eckLogic                                                                                |                                                                                                    |                                                                                                    |                                              |                                                                                                    |                                                                                                    |                                                       |
|-----------------------------------------------------------------------------------------|----------------------------------------------------------------------------------------------------|----------------------------------------------------------------------------------------------------|----------------------------------------------|----------------------------------------------------------------------------------------------------|----------------------------------------------------------------------------------------------------|-------------------------------------------------------|
|                                                                                         |                                                                                                    |                                                                                                    |                                              |                                                                                                    |                                                                                                    | <br>th Darmary   Capture Datch   Dearth   Reports   M |
| in Rema                                                                                 | Validate Berns   Vali                                                                                                    | date Batch                                                                                           |                                              |                                                                                                    |                                                                                                    | Cancel   Lo                                           |
| Validate B                                                                              | atch                                                                                                    |                                                                                                    |                                              |                                                                                                    |                                                                                                    | Chestry Chest Constitut                               |
| Batch                                                                                   | Summary                                                                                                    |                                                                                                    |                                              |                                                                                                    |                                                                                                    |                                                       |
| Batch                                                                                   | ED: 1000773                                                                                                    | Teller:                                                                                              | ka                                           |                                                                                                    | Iotals Match                                                                                                    |                                                       |
| Branc                                                                                   | h ID:                                                                                                    | Work Type:                                                                                           | Transt                                       |                                                                                                    |                                                                                                    |                                                       |
| Date/                                                                                   | CONCURS 15 26                                                                                                    | New Count                                                                                            | 12                                           |                                                                                                    |                                                                                                    |                                                       |
|                                                                                         |                                                                                                    |                                                                                                    |                                              |                                                                                                    |                                                                                                    |                                                       |
| Scanr                                                                                   | ed By: (KORESEND                                                                                                    | a Total Amount                                                                                       | 10007.70                                     |                                                                                                    |                                                                                                    |                                                       |
|                                                                                         |                                                                                                    |                                                                                                    |                                              |                                                                                                    |                                                                                                    |                                                       |
| Batch Iten                                                                              | 18                                                                                                    |                                                                                                    |                                              |                                                                                                    |                                                                                                    |                                                       |
| Iters Bar                                                                               | Seg No Route No Acc                                                                                                    | curt Serial N                                                                                        | PC Tran Code                                 | Amount Validati                                                                                          | A MICH                                                                                                    |                                                       |
| 1 10000                                                                                 | 000098 244017053 00047                                                                                                    | USAT BAAS                                                                                            | 8853                                         | TS 00valid                                                                                               | C266017053C00067695246659                                                                                                    |                                                       |
| 2 10000                                                                                 | 0000899 244017053 00047                                                                                                    | 5952 6657                                                                                            | 6657                                         | 150.00Valid                                                                                              | G266017053G00067695246657                                                                                                    |                                                       |
| 3 100000                                                                                | 0000700 244017053 00047                                                                                                    | 9952 6351                                                                                            | 6351                                         | 158.11Valid                                                                                              | 4244017053400047695246351                                                                                                    |                                                       |
| 4 10000                                                                                 | 000701 244017053 000112                                                                                                    | 2899 1555                                                                                            | 1555                                         | 5000.00Valid                                                                                             | 4244017053400011289941555                                                                                                    |                                                       |
|                                                                                         |                                                                                                    |                                                                                                    | 6274                                         | 124.78Va9d                                                                                               | G2660170536000676952/6276                                                                                                    |                                                       |
| 5 100000                                                                                | 0000702 244017053 000471                                                                                                    | 5952 6274                                                                                            |                                              |                                                                                                    | day i nu noralitorna acora de rea                                                                                                    |                                                       |
| 5 10000<br>6 10000                                                                      | 000702 244017053 00047<br>000703 244017053 00047                                                                                                    | 1952 6274<br>1952 6658                                                                               | 6658                                         | 200.00Valid                                                                                              | 12 H H U B 7 U B 3 H U U U H 7 B 4 B K P B B 3 B                                                                                                    |                                                       |
| 5 10000<br>6 10000<br>7 10000                                                           | 0000702 244017053 000470<br>0000703 244017053 000470<br>0000704 244017053 000470                                                                                                    | 5952 6274<br>5952 6658<br>5952 6665                                                                  | 6658<br>6665                                 | 200.00Valid<br>25.36User Over                                                                            | 0 4244017053400047695246665                                                                                                    |                                                       |
| 5 10000<br>5 10000<br>7 10000<br>8 10000                                                | 000702 244017053 00047<br>000703 244017053 00047<br>000704 244017053 00047<br>000705 244017053 00047                                                                                                    | 9952 6274<br>9952 6658<br>9952 6665<br>9952 6656                                                     | 6558<br>6665<br>6556                         | 200.00Valid<br>25.36User Over<br>56.92Valid                                                              | 0: C244017053C00047695246655<br>C244017053C00047695246655                                                                                                    |                                                       |
| 5 10000<br>6 10000<br>7 10000<br>8 10000<br>9 10000                                     | 0000702 244017053 00047<br>0000703 244017053 00047<br>0000704 244017053 00047<br>0000705 244017053 00047<br>0000705 244017053 00047                                                                                                    | 5952 6274<br>5952 6658<br>5952 6655<br>5952 6655<br>5952 6656                                        | 6558<br>6665<br>6556                         | 200.00Valid<br>25.36User Over<br>56.92Valid<br>15.37User Over                                            | C246017053C0004769526665<br>C246017053C0004769526665<br>C246017053C0004769526656                                                                                                    |                                                       |
| 5 10000<br>6 10000<br>7 10000<br>8 10000<br>9 10000<br>10 10000                         | 0000702 244017053 00047<br>0000703 244017053 00047<br>0000704 244017053 00047<br>0000705 244017053 00047<br>0000705 244017053 00047<br>0000705 244017053 00047<br>0000707 244017053 00047                                                                                                    | 5852 6274<br>5952 6658<br>5952 6665<br>5952 6656<br>5952 6278                                        | 6558<br>6565<br>6556                         | 200.00Valid<br>25.38User Oven<br>56.92Valid<br>15.37User Oven<br>65.74Valid                              | 4246240340004744524665<br>424601705140004764524665<br>6424401705140004764524665<br>64244017051400004764524                                                                                                    |                                                       |
| 5 10000<br>6 10000<br>7 10000<br>8 10000<br>9 10000<br>10 10000<br>11 10000             | 0000702 244017053 00047<br>0000703 244017053 00047<br>0000704 244017053 00047<br>0000705 244017053 00047<br>0000706 244017053 00047<br>0000709 244017053 00047<br>0000709 244017053 00047                                                                                                    | 5852 6274<br>5952 6658<br>5852 6665<br>5852 6656<br>5852<br>5852 6278<br>5852 6278                   | 6658<br>6655<br>6556<br>6278<br>6276         | 200.00Valid<br>25.36User Over<br>56.92Valid<br>15.37User Over<br>65.74Valid<br>78.70Valid                | 424401703300004749324665<br>424401703300004749324665<br>424401703300004769524<br>424401703300004769524<br>424401703300004769524678                                                                                                 |                                                       |
| 5 10000<br>6 10000<br>7 10000<br>8 10000<br>9 10000<br>10 10000<br>11 10000<br>11 10000 | 0000702 244017053 00047<br>1000703 244017053 00047<br>1000705 244017053 00047<br>1000705 244017053 00047<br>1000706 244017053 00047<br>1000708 244017053 00047<br>1000708 244017053 00047<br>1000709 244017053 00047<br>1000709 124017053 00047<br>1000709 124017053 0047<br>1000709 124017053 0047<br>1000709 124007053 0047<br>1000700700 12407055<br>100070000000000000000000000 | 5952 6274<br>5952 6658<br>5952 6655<br>5952 6656<br>5952 6278<br>5952 6278<br>5952 6276<br>5952 6000 | 6658<br>6655<br>6556<br>6278<br>6276<br>6580 | 200.00valid<br>25.36User Over<br>56.92valid<br>15.37User Over<br>66.74valid<br>78.70valid<br>555.55valid | CALLES VID SAUDULE VERSIONES     CALLES VID SAUDULE VERSIONES     CALLES VID SAUDULE VERSIONES     CALLES VID SAUDULE VERSIONES     CALLES VID SAUDULE VERSIONES     CALLES VID SAUDULE VERSIONES     CALLES VID SAUDULE VERSIONES |                                                       |

Did you find this tip helpful?

Let us know here.